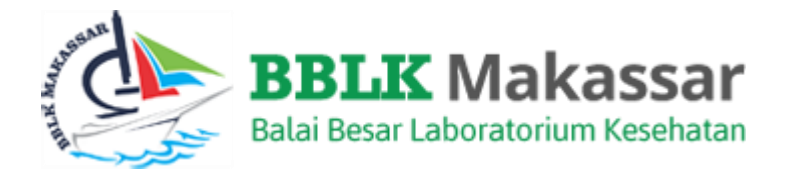

# MANUAL BOOK PESERTA INPUT, EDIT, KIRIM, CETAK HASIL PEMERIKSAAN KIMIA KLINIK

**APLIKASI PNPME** BALAI BESAR LABORATORIUM KESEHATAN MAKASSAR

# DAFTAR ISI

| Penda | ahuluan            | 1 |
|-------|--------------------|---|
| Kimia | Klinik             | 2 |
| А     | Input Hasil        | 2 |
| В     | Edit Hasil & Kirim | 8 |
| С     | Cetak Hasil1       | 0 |

# Pendahuluan

PNPME BBLK Makassar diprioritaskan untuk laboratorium pemerintah maupun swasta di Wilayah Makassar.

Sehubungan dengan Penyelenggaraan Program Nasional Pemantapan Mutu Eksternal (PNPME) Balai Besar Laboratorium Kesehatan Makassar dan untuk memudahkan peserta menggunakan Aplikasi PNPME maka dengan ini kami buat manual book Modul Hasil Pemeriksaan bagi Peserta. Aplikasi dapat di akses di <u>https://simpel.bblkmakassar.com</u>

Manual Book ini terdiri dari 13 Bidang yaitu :

- 1. Hematologi
- 2. Kimia Klinik
- 3. Urinalisa
- 4. Mikrobiologi (Mikroskopis BTA)
- 5. Mikrobiologi (Mikroskopis Telur Cacing)
- 6. Imunologi (Anti HIV)
- 7. Imunologi (Syphilis)
- 8. Imunologi (HbsAg)
- 9. Imunologi (Anti HCV)
- 10. Mikrobiologi (Mikroskopis Malaria)
- 11. Kimia Kesehatan (Kimia Air)
- 12. Kimia Kesehatan (Kimia Air Terbatas)
- 13. Identifikasi

Dalam modul ini terdapat 3 sub modul yaitu :

1. Input Hasil

Input Hasil berfungsi untuk mengisi data hasil pemeriksaan kedalam Aplikasi PNPME

2. Edit Hasil

Edit Hasil berfungsi untuk melihat kembali data hasil pemeriksaan yang telah di input dan apabila terjadi kesalahan input data dapat dirubah dalam menu ini yang selanjutnya bila data sudah final silahkan klik tombol Kirim

3. Cetak Hasil

Cetak Hasil berfungsi untuk mencetak data Hasil Pemeriksaan yang telah dikirim.

# Kimia Klinik

### A Input Hasil

Prosedur yang akan dijelaskan dalam bab ini adalah cara melakukan input hasil dalam Aplikasi Program Nasional Pemantapan Mutu Eksternal (PNPME) untuk bidang Kimia Klinik.

1. Buka Aplikasi PNPME dengan membukan link <u>https://simpel.bblkmakassar.com</u>

| 💌 💽 (147) Dewa 19 Full Album i 40 X 🚯 BBLK X 🛒 karmis - Yahoo Search Results X + | – 61 ×                                                                |
|----------------------------------------------------------------------------------|-----------------------------------------------------------------------|
| ← → C ≒ simpelbblkmakassar.com/index                                             | ९ ★ 🖬 🖨 🗄                                                             |
| KEMENTRIAN<br>KESERARA<br>HIDONESIA                                              | Login Register Info Tarif & Kuota Download Dokumen PNPME Jadwal PNPME |
| SISTEM PEMANTAPAN MUTU EKSTERNAL<br>BALAI BESAR LABORATORIUM KESEHATAN MAKASSAR  |                                                                       |
|                                                                                  | COPYRIGHT © BBLK ALL RIGHT RESERVED                                   |

2. Klik menu Login lalu Masukan Email Address dan Password yang telah dimiliki

| BBLK Makassar<br>Balai Bear Laboratorium Kesehatan |                |                                             | Login | Register | Tarif | Download Dokumen PNPME | Jadwal PNPME |
|----------------------------------------------------|----------------|---------------------------------------------|-------|----------|-------|------------------------|--------------|
|                                                    | Login          |                                             |       |          |       |                        |              |
|                                                    | E-Mail Address |                                             |       |          |       |                        |              |
|                                                    | Password       |                                             |       |          |       |                        |              |
|                                                    |                | Remember Me     Login Forgot Your Password? |       |          |       |                        |              |
|                                                    |                | _                                           |       |          |       |                        |              |
|                                                    |                |                                             |       |          |       |                        |              |
|                                                    |                |                                             |       |          |       |                        |              |
|                                                    |                |                                             |       |          |       |                        |              |
| 8                                                  |                |                                             |       |          |       |                        |              |

- 3. Sebelum melakukan Proses Input Hasil, pastikan Saudara telah melakukan konfirmasi Tanda Terima Bahan. Petunjuk Teknis mengenai konfirmasi tanda terima bahan dapat anda lihat pada manual book Konfirmasi Tanda Terima Bahan.
- 4. Setelah melakukan konfirmasi tanda terima bahan, klik menu Hasil Pemeriksaan -Input Hasil

| npu | t Hasil Bidang                                                                                                    |                    | Edit Hasi                                                          |
|-----|----------------------------------------------------------------------------------------------------|--------------------|--------------------------------------------------------------------|
| No  | Bidang                                                                                                    | Siklus 2           | Occaring                                                           |
| 1   | Hematologi<br>Hemoglobin, Lekosit, Eritrosit, Trombosit, Hematokrit, MCV, MCH, MCHC                                                                               | / /<br>II-01 II-02 |                                                                    |
| 2   | Kimia Klinik<br>Bilirubin total, Kolesterol, Kreatinin, Glukosa, Protein Total, Ureum, Asam Urat,<br>Trigliserida, SGOT, SGPT, Albumin, Fosfatase Alkali, Gama GT | / /<br>II-01 II-02 | Keterangan<br>I/II = Kode Siklus                                   |
| 3   | Urinalisa<br>Berat Jenis, pH, Protein, Glukosa, Bilirubin, Urobilinogen, Darah samar, Keton, Nitrit,<br>Lekosit, Tes Kehamilan                                    | 11-01 11-02        | 01/02 = kode bahan uji<br>(wajib diisi kedua<br>lembaran tersebut) |
| 4   | Mikrobiologi<br>Mikroskopis BTA                                                                                                    | 1                  |                                                                    |
| 5   | Mikrobiologi<br>Mikroskopis Telur Cacing                                                                                                    | 1                  |                                                                    |
| 6   | Imunologi<br>Anti HIV                                                                                                    | 1                  |                                                                    |
| 7   | Imunologi<br>RPR / TPHA                                                                                                    | TPHA RPR           |                                                                    |
| 8   | Imunologi<br>HBsAg                                                                                                    | 1                  |                                                                    |
| 9   | Imunologi<br>Anti HCV                                                                                                    | 1                  |                                                                    |
| 10  | Mikrobiologi<br>Mikroskopis Malaria                                                                                                    | 1                  |                                                                    |
| 11  | Kimia Kesehatan<br>Fe, Mn, Cd, Cu (4 Parameter Kimia wajib)                                                                                                    | 1                  |                                                                    |
| 12  | Kimia Kesehatan<br>Fe, Cd (2 Parameter Kimia Terbatas)                                                                                                    | 1                  |                                                                    |
| 13  | Mikrobiologi<br>Kulture & Resistensi                                                                                                    | Lembar 1<br>dari 3 |                                                                    |

- 5. Dalam Halaman Input Hasil Bidang Kimia Klinik setiap Siklus terdiri atas dua bahan uji. Anda wajib mengisi kedua lembaran yang tersedia, dengan langkah-langkah sebagai berikut:
  - a. Pastikan Kode Peserta yang tertera sesuai dengan kode peserta Saudara.
  - b. Pastikan Kode bahan yang tertera sesuai dengan kode bahan yang Saudara kerjakan
  - c. Isi Tanggal Penerimaan, Kualitas bahan dan Tanggal pemeriksaan
  - d. Isi Pendidikan Pelaksana PME (yang melakukan pemeriksaan)
  - e. Isi Instrumen dan Metode pemeriksaan yang digunakan untuk tiap parameter yang diikuti. Jika memilih Alat Lain/Metode Lain harap mengisi Alat/Metode yang Saudara gunakan
  - f. Isi hasil pemeriksaan sesuai dengan instruksi yang tertera di "CATATAN".
  - g. Isi Nama Penanggung Jawab Lab
  - h. Klik Simpan.

| asil Pemeriksaan                                                                |                                 |                 |                                         |                                       |                   |                                                   |
|---------------------------------------------------------------------------------|---------------------------------|-----------------|-----------------------------------------|---------------------------------------|-------------------|---------------------------------------------------|
| 1                                                                               | FORMULIR H                      | ASIL PEMERI     | KSAAN PROGRAM NASIONAL<br>SIKLUS 1 TAHU | PEMANTAPAN MUTU<br>N 2020             | J EKSTERNAL KIMIA | KLINIK                                            |
| Kode                                                                            | Peserta                         | 0543/KKL/1/     | 20                                      |                                       |                   |                                                   |
| Kod                                                                             | e Bahan                         | I-01            |                                         |                                       |                   |                                                   |
| Tanggal Pen                                                                     | erimaan                         | 2020-05-03      |                                         |                                       |                   |                                                   |
| Kualita                                                                         | s Bahan                         | Laik            |                                         |                                       |                   |                                                   |
| Tanggal Peme                                                                    | eriksaan                        |                 |                                         |                                       |                   |                                                   |
| Pendidikan Pelaksa                                                              | ana PME                         |                 |                                         |                                       | ,                 |                                                   |
| No Parameter                                                                    | Instrument                      | Me              | ode Pemeriksaan                         |                                       | Hasil Pemeriksaan | Catatan                                           |
| mg/dL                                                                           |                                 | •               |                                         | •                                     |                   | Hasii pemeriksaan menggunakan 2<br>(dua) desimal  |
| 2 Lactate Dehydrogenase<br>(LDH)                                                |                                 | •               |                                         | ¥                                     |                   | Hasil pemeriksaan tanpa desimal                   |
| CK U / L                                                                        |                                 | •               |                                         | Ţ                                     |                   | Hasil pemeriksaan tanpa desimal                   |
| Chlorida mEq / L                                                                |                                 | •               |                                         | •                                     |                   | Hasil pemeriksaan tanpa desimal                   |
| 5 Kalium mEq / L                                                                |                                 | •               |                                         | Ŧ                                     |                   | Hasil pemeriksaan menggunakan 1<br>(satu) desimal |
| Natrium mEq / L                                                                 |                                 | •               |                                         | Ŧ                                     |                   | Hasil pemeriksaan tanpa desimal                   |
| Bilirubin Total (mg/dL)                                                         |                                 | •               |                                         | •                                     |                   | Hasil pemeriksaan menggunakan 2<br>(dua) desimal  |
| Kolesterol (mg/dL)                                                              |                                 | •               |                                         | Ŧ                                     |                   | Hasil pemeriksaan tanpa desimal                   |
| Kreatinin (mg/dL)                                                               |                                 | •               |                                         | •                                     |                   | Hasil pemeriksaan menggunakan 2<br>(dua) desimal  |
| 0 Glukosa (mg/dL)                                                               |                                 | •               |                                         | Ŧ                                     |                   | Hasil pemeriksaan tanpa desimal                   |
| 1 Protein Total (g/dL)                                                          |                                 | •               |                                         | •                                     |                   | Hasil pemeriksaan menggunakan 2<br>(dua) desimal  |
| 2 Ureum (mg/dL)                                                                 |                                 | •               |                                         | T                                     |                   | Hasil pemeriksaan menggunakan 1<br>(satu) desimal |
| 3 Asam Urat (mg/dL)                                                             |                                 | •               |                                         | •                                     |                   | Hasil pemeriksaan menggunakan 1                   |
| 4 Trigliserida (mg/dL)                                                          |                                 | •               |                                         |                                       |                   | Hasil pemeriksaan tanpa desimal                   |
| 5 GOT/ASAT AST (U/L)                                                            |                                 | [               |                                         |                                       |                   | Hasil pemeriksaan menggunakan 1                   |
| 6 GPT/ALAT ALT (U/L)                                                            |                                 | [               |                                         |                                       |                   | (satu) desimal<br>Hasil pemeriksaan menggunakan 1 |
| 7 Albumin (g/dL)                                                                |                                 | [               |                                         |                                       |                   | (satu) desimal<br>Hasil pemeriksaan menggunakan 2 |
| 8 Eosfatase Alkali (11/1.)                                                      |                                 |                 |                                         | · · · · · · · · · · · · · · · · · · · |                   | (dua) desimal                                     |
| Contraction Aikali (U/E)                                                        |                                 |                 |                                         | <b>T</b>                              |                   | (satu) desimal                                    |
| 19 Gamma Glutamil<br>Trasferasi (U/L)                                           |                                 | •               |                                         | Ŧ                                     |                   | Hasil pemeriksaan menggunakan 1<br>(satu) desimal |
| <b>eterangan :</b><br>Jika ada parameter yang tid<br>Tanda desimal diisi menggu | ak Saudara I<br>nakan titik (.) | kerjakan, isi k | olom hasil dengan tanda strip '         |                                       |                   |                                                   |
| Catatan :                                                                       |                                 |                 | N                                       | ima Penanggung iaw                    | vab lab :         |                                                   |

INGAT: Setelah saudara mengklik tombol simpan, maka hasil pemeriksaan saudara belum terkirim kepada kami. Saudara masih memiliki kesempatan untuk melakukan edit hasil pemeriksaan samapai dengan batas waktu pengiriman hasil yang telah ditentukan

| BBLK Makassar                      |      |                                                                                                    |                  |               | BE                        | BLK MAKASSAR 👻                    |   |
|------------------------------------|------|----------------------------------------------------------------------------------------------------|------------------|---------------|---------------------------|-----------------------------------|---|
| Balai Besar Laboratorium Kesehatan |      | Informasi 🗸 Hasil Evaluasi                                                                                                    | Hasil I          | Pemeriksaan 👻 | Banding Hasil             | <ul> <li>Download -</li> </ul>    |   |
|                                    | Inpu | t Hasil Bidang                                                                                                    |                  |               |                           |                                   |   |
|                                    |      |                                                                                                    |                  |               |                           |                                   | < |
|                                    | No   | Bidang                                                                                                    | Siklu            | s1 /          | Simbol                    | lakan                             |   |
|                                    | 1    | Hematologi<br>Hemoglobin, Lekosit, Eritrosit, Trombosit, Hematokrit, MCV, MCH, MCHC                                                                                                    | .∕<br>I-01       | 1-02          | beruba<br>saudar<br>menak | n ketika<br>a telah<br>lik tombol |   |
|                                    | 2    | Kimia Klinik<br>Bilirubin total, Kolesterol, Kreatinin, Glukosa, Protein Total, Ureum, Asam Urat,<br>Trigliserida, SGOT, SGPT, Albumin, Fosfatase Alkali, Gama GT, CK Nac, Natrium,<br>Kalium, Chlorida, Kalsium, LDH | 1                | 1-02          | simpar                    | 1                                 |   |
|                                    | 3    | Urinalisa<br>Berat Jenis, pH, Protein, Glukosa, Bilirubin, Urobilinogen, Darah samar, Keton, Nitrit,<br>Lekosit, Tes Kehamilan                                                                                        | <b>↓</b><br>I-01 | /<br>I-02     |                           |                                   |   |
|                                    | 4    | Mikrabiologi<br>Mikraskopis BTA                                                                                                    |                  | 1             |                           |                                   |   |
|                                    |      |                                                                                                    |                  |               |                           |                                   |   |

#### B Edit & Kirim Hasil

Prosedur Edit Hasil berfungsi untuk melihat Data Input Hasil yang telah dilakukan guna *mereview* data sebelumnya apabila terjadi kesalahan input.

Merubah hasil yang sudah diinput hanya bisa dilakukan 1 (satu) kali dengan batas waktu sesuai dengan waktu terakhir pengisian hasil online siklus 1 atau siklus 2 (tertera di Juknis).

Prosedur untuk menu Edit Hasil yaitu :

1. Setelah menu Input Hasil telah di isi dan disimpan, kembali ke Menu Hasil Pemeriksaan lalu Pilih Edit Hasil dan pilih data yang akan diedit.

| BBLK Makassar                      |           |             |        |                |                           |                 | Zamasco 👻  |
|------------------------------------|-----------|-------------|--------|----------------|---------------------------|-----------------|------------|
| Balai Besar Laboratorium Kesehatan |           | Informasi 👻 | Daftar | Hasil Evaluasi | Hasil Pemeriksaan 👻       | Banding Hasil 👻 | Download 👻 |
|                                    |           |             |        |                | Tanda Terima Bahan        |                 |            |
|                                    | Edit data |             |        |                | Input Hasil               |                 |            |
|                                    |           |             |        |                | Edit Hasil<br>Cetak Hasil |                 |            |
|                                    |           |             |        |                |                           |                 |            |

2. Lihat kembali data hasil pemeriksaan yang sudah di input, silahkan rubah data apabila ada perubahan dan bila sudah selesai klik tombol Simpan di halaman paling bawah.

| Hasil Pei                                                    | meriksaan                                                                                 |                                                                 |                                                               |                                 |                              |                              |             |                      |                                              |        |
|--------------------------------------------------------------|-------------------------------------------------------------------------------------------|-----------------------------------------------------------------|---------------------------------------------------------------|---------------------------------|------------------------------|------------------------------|-------------|----------------------|----------------------------------------------|--------|
|                                                              |                                                                                           | FORMULIR                                                        | ASIL PEMERIN                                                  | SAAN P                          | ROGRAM NASIC<br>SIKLUS 1     | NAL PEMANTAPAN<br>TAHUN 2020 | MUTU EKS    | TERNAL KIMIA K       | LINIK                                        |        |
|                                                              | Koo                                                                                       | le Peserta                                                      | 0543/KKL/1/2                                                  | 0                               |                              |                              |             |                      |                                              |        |
|                                                              | Ko                                                                                        | ode Bahan                                                       | I-01                                                          |                                 |                              |                              |             |                      |                                              |        |
|                                                              | Tanggal Pe                                                                                | enerimaan                                                       | 2020-05-03                                                    |                                 |                              |                              |             |                      |                                              |        |
|                                                              | Kuali                                                                                     | tas Bahan                                                       | Laik                                                          |                                 |                              |                              |             |                      |                                              |        |
|                                                              | Tanggal Per                                                                               | meriksaan                                                       | 2020-05-10                                                    |                                 |                              |                              |             |                      |                                              |        |
|                                                              | Pendidikan Pelak                                                                          | sana PME                                                        | Dokter spesi                                                  | alis patol                      | ogi klinik                   |                              | Ŧ           |                      |                                              |        |
| No Para                                                      | ameter                                                                                    | Instrument                                                      |                                                               |                                 | Metode Pemeril               | (saan                        |             | Hasii<br>Pemeriksaan | Catatan                                      |        |
| 1 Kals<br>mg/c                                               | ium Total (total)<br>IL                                                                   | Abbott Stat                                                     | -Fax [1011]                                                   | ٣                               | Cresolphtaleir               | Complexone (OCPC             | ) [111] 🔻   | 22.00                | Hasil pemeriksaan menggu<br>2 (dua) desimal  | nakan  |
| 2 Lact<br>Deh                                                | ate<br>ydrogenase<br>I)                                                                   | Hera [1021                                                      | ]                                                             | ¥                               | Enzimatik Kin                | etik [191]                   | ¥           | 22                   | Hasil pemeriksaan tanpa de                   | simal  |
| 3 СК І                                                       | J/L                                                                                       | Tidak Meng                                                      | gerjakan                                                      | ¥                               | Tidak Mengerj                | akan                         | ¥           | -                    | Hasil pemeriksaan tanpa de                   | simal  |
| 4 Chlo                                                       | orida mEq / L                                                                             | Tidak Meng                                                      | gerjakan                                                      | ¥                               | Tidak Mengerj                | akan                         | ¥           | -                    | Hasil pemeriksaan tanpa d                    | simal  |
| 5 Kaliu                                                      | um mEq / L                                                                                | Tidak Meng                                                      | gerjakan                                                      | •                               | Tidak Mengerj                | akan                         | •           | -                    | Hasil pemeriksaan menggu<br>1 (satu) desimal | nakan  |
| 6 Natr                                                       | ium mEq / L                                                                               | Tidak Meng                                                      | gerjakan                                                      | •                               | Tidak Mengerj                | akan                         | Ŧ           | -                    | Hasil pemeriksaan tanpa de                   | simal  |
| 7 Biliru<br>(mg/                                             | ubin Total<br>/dL)                                                                        | Tidak Meng                                                      | gerjakan                                                      | •                               | Tidak Mengerj                | akan                         | •           | -                    | Hasil pemeriksaan menggu<br>2 (dua) desimal  | nakan  |
| 8 Kole                                                       | sterol (mg/dL)                                                                            | Tidak Meng                                                      | gerjakan                                                      | •                               | Tidak Menger                 | akan                         | Ŧ           | -                    | Hasil pemeriksaan tanpa de                   | simal  |
| 9 Krea                                                       | atinin (mg/dL)                                                                            | Tidak Meng                                                      | gerjakan                                                      | •                               | Tidak Mengerj                | akan                         | •           | -                    | Hasil pemeriksaan menggu<br>2 (dua) desimal  | nakan  |
| 10 Gluk                                                      | osa (mg/dL)                                                                               | Tidala Marca                                                    |                                                               |                                 | AA                           |                              |             |                      | Hasil pemeriksaan tanpa de                   | esimal |
| 11 Prot                                                      | ein Total (g/dL)                                                                          | Tidak Meng                                                      | jerjakan                                                      | •                               | Tidak Manger                 | akan                         | · · ·       | -                    | Hasil pemeriksaan menggu                     | nakan  |
| 12 Urei                                                      | im (mg/dL)                                                                                |                                                                 | jerjakan                                                      | •                               |                              | akan                         | •           | -                    | 2 (dua) desimal                              | nakan  |
| 42 4                                                         |                                                                                           | Tidak Meng                                                      | jerjakan                                                      | •                               | Tidak Mengerj                | akan                         | •           | -                    | 1 (satu) desimal                             |        |
| 13 Asar                                                      | n Orat (mg/dL)                                                                            | Tidak Meng                                                      | gerjakan                                                      | •                               | Tidak Mengerj                | akan                         | ¥           | -                    | 1 (satu) desimal                             | пакаг  |
| 14 Trigl                                                     | iserida (mg/dL)                                                                           | Tidak Meng                                                      | gerjakan                                                      | •                               | Tidak Mengerj                | akan                         | Y           | -                    | Hasil pemeriksaan tanpa de                   | simal  |
| 15 GOT<br>(U/L                                               | /ASAT AST<br>)                                                                            | Tidak Meng                                                      | gerjakan                                                      | •                               | Tidak Mengerj                | akan                         | •           | -                    | Hasil pemeriksaan menggu<br>1 (satu) desimal | nakar  |
| 16 GPT                                                       | /ALAT ALT (U/L)                                                                           | Tidak Meng                                                      | gerjakan                                                      | •                               | Tidak Mengerj                | akan                         | •           | -                    | Hasil pemeriksaan menggu<br>1 (satu) desimal | nakar  |
| 17 Albu                                                      | min (g/dL)                                                                                | Tidak Meng                                                      | gerjakan                                                      | •                               | Tidak Mengerj                | akan                         | •           | -                    | Hasil pemeriksaan menggu<br>2 (dua) desimal  | nakan  |
| 18 Fosf                                                      | atase Alkali (U/L)                                                                        | Tidak Meng                                                      | gerjakan                                                      | •                               | Tidak Menger                 | akan                         | •           | -                    | Hasil pemeriksaan menggu<br>1 (satu) desimal | nakan  |
| 19 Gam<br>Tras                                               | nma Glutamil<br>ferasi (U/L)                                                              | Tidak Meng                                                      | gerjakan                                                      | T                               | Tidak Mengerj                | akan                         | •           | -                    | Hasil pemeriksaan menggu<br>1 (satu) desimal | nakan  |
| Keteranga<br>Pilih tom<br>Pilih tom<br>Hasil yar<br>Tanda de | n :<br>bol "SIMPAN" unt<br>bol "KIRIM" untuk<br>ig sudah dikirim ti<br>ssimal diisi mengg | uk menyimpa<br>mengirim ha<br>dak bisa dirul<br>junakan titik ( | n perubahan in<br>sil final Saudara<br>bah lagi. Kesala<br>.) | put hasi<br>a ke pen<br>han dal | yelenggara<br>am penginputan | hasil yang telah dik         | irim sepent | uhnya tanggung j     | awab peserta.                                |        |
| Catatan                                                      | :                                                                                         |                                                                 |                                                               |                                 |                              | Nama Penanggur               | ng jawab la | b :                  |                                              |        |

CATATAN. APABILA SAUDARA SUDAH YAKIN PENGISIAN ANDA BENAR, MAKA KLIK TOMBOL KIRIM. INGAT!!! SETELAH MENGKLIK TOMBOL KIRIM, SAUDARA SUDAH TIDAK BISA MELAKUKAN PERUBAHAN LAGI.

#### C Cetak Hasil

Cetak Hasil merupakan menu yang berfungsi mencetak data yang telah dikirim sebelumnya dalam menu Edit Hasil.

Prosedur untuk menu Cetak Hasil yaitu :

1. Setelah data dikirim dalam menu Edit hasil, silahkan kembali ke menu Hasil Pemeriksaan lalu pilih Cetak Hasil

| BRIK Makassar                      |             |             |        |                |                     |                 | Zamasco 👻  |
|------------------------------------|-------------|-------------|--------|----------------|---------------------|-----------------|------------|
| Balai Besar Laboratorium Kesehatan |             | Informasi 👻 | Daftar | Hasil Evaluasi | Hasil Pemeriksaan 👻 | Banding Hasil 👻 | Download - |
|                                    |             |             |        |                | Tanda Terima Bahan  |                 |            |
|                                    | Cetak Hasil |             |        |                | Input Hasil         |                 |            |
|                                    |             |             |        |                | Edit Hasil          |                 |            |
|                                    |             |             |        |                | Cetak Hasil         |                 |            |

#### 2. Klik button Print untuk mencetak hasil

|         |                                | Tarif | Jadwal PNPME | Daftar | Edit Data | Hasil Pemeriksaan |
|---------|--------------------------------|-------|--------------|--------|-----------|-------------------|
| Cetak H | lasil                          |       |              |        |           |                   |
| No      | Bidang                         |       | Sik          | us 1   | Siki      | lus 2             |
| 1       | Mikrobologi<br>Mikroskopis 81A |       |              | e.     |           |                   |
| 2       | Mikroskops Malaria             |       |              | 0      |           |                   |
|         |                                |       |              |        |           |                   |

3. Setelah melakukan pencetakan hasil, mohon untuk mengirimkan lembaran hasil yang telah di bubuhi stampel dan ditandatangani oleh penanggungjawab laboratorium dalam bentuk pdf melalui email kami.